# HANDLEIDING BIOPRAKTIJKFORUM

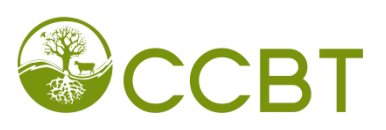

## 1. Registreren

- Ga naar www.biopraktijkforum.be
- Klik bovenaan links op 'registreren'

| CCBT                                                                            |             |           |      |  |  |  |  |
|---------------------------------------------------------------------------------|-------------|-----------|------|--|--|--|--|
| Registreren F/                                                                  |             |           |      |  |  |  |  |
| Het is momenter Het is momenter                                                 |             |           |      |  |  |  |  |
| Forumindex                                                                      |             |           |      |  |  |  |  |
| KLEINFRUIT                                                                      |             |           |      |  |  |  |  |
| Forum                                                                           | Onderwerpen | Berichten |      |  |  |  |  |
| TEELTEN                                                                         | a)          |           |      |  |  |  |  |
|                                                                                 | 3           | 5         | Za M |  |  |  |  |
| Moderator: ppkpamel                                                             |             |           |      |  |  |  |  |
| Alle forumcookies verwijderen   Het team                                        |             |           |      |  |  |  |  |
| Forumindex                                                                      |             |           |      |  |  |  |  |
|                                                                                 |             |           |      |  |  |  |  |
|                                                                                 |             |           |      |  |  |  |  |
| Cohnikerenaam: Wachtwoord: Dii elk hezeek mii automatisch aanmelden 🕅 Aanmelden |             |           |      |  |  |  |  |
| Gebruiketsnaani Wachtwordu bij eik bezoek ninj automausti aanmetuen 🗠 Kammetuen |             |           |      |  |  |  |  |
| Ongelezen berichten Geen ongelezen berichten X Forum gesloten                   |             |           |      |  |  |  |  |
| Powered by <u>php88</u> ©                                                       |             |           |      |  |  |  |  |
|                                                                                 |             |           |      |  |  |  |  |

- Klik op 'Ik accepteer deze voorwaarden'
- Vul je gegevens aan en klik op 'versturen' (Zet een kruisje indien niet van toepassing)
- Nadat je account werd goedgekeurd door de beheerder kan je van start gaan. Je wordt per mail op de hoogte gehouden. Dit kan max. 2 dagen duren.

### 2. Aanmelden

- Vul onderaan je gebruikersnaam en wachtwoord in.
- Indien een kadertje verschijnt kan je ervoor kiezen om je wachtwoord te onthouden, zodat je het niet elke keer opnieuw moet typen als je het forum wil bezoeken

### 3. Berichten lezen

- Klik op de titels waarin je geïnteresseerd bent
- Om terug te gaan naar het hoofdmenu: klik op het CCBT-logo bovenaan of op 'forumindex'
- Bovenaan rechts kan je klikken op 'bekijk nieuwe berichten' zodat de laatste nieuwe berichten getoond worden.

### 4. Bericht plaatsen

BERICHT

- Klik in een lopende discussie op de knop 'beantwoord bericht' (onderaan of bovenaan links)
- Bij 'berichtinhoud' kan je je tekst typen
- Je kan ook bestanden vanop je computer (vb. een foto) meesturen via de knop 'bladeren'

- Als je bericht klaar is klik je op 'versturen'
- Indien je ongepaste berichten stuurt kan de moderator je bericht aanpassen of verwijderen.

### 5. Nieuw onderwerp plaatsen

- Klik op de forumtitel waarbinnen je nieuwe vraag/onderwerp past
- Klik bovenaan of onderaan links op 'nieuw onderwerp'
- Nu kan je op dezelfde manier te werk gaan als bij 'bericht plaatsen'

### 6. Abonneren op een onderwerp/forum

- Indien je een mail wil ontvangen telkens iemand iets post in een bepaald forum, klik je op het forum naar keuze en daarna rechts boven het kader op 'op dit forum abonneren'
- Je kan je op dezelfde manier ook op specifieke onderwerpen abonneren (links boven het kader 'op dit onderwerp abonneren')
- Als je bvb. alle nieuwe berichten over kleinfruit in je mailbox wil krijgen, dien je je te abonneren op elke teelt.

| 4 |                                                                                                    | BT Jitforum                                                                                                    |                                                                                                    |  |  |  |
|---|----------------------------------------------------------------------------------------------------|----------------------------------------------------------------------------------------------------|----------------------------------------------------------------------------------------------------|--|--|--|
|   | Gebruikerspaneel • 0 nieuw                                                                                                    | we berichten                                                                                                    | FAQ • Zoeken • Leden • Afmelden [ (                                                                                                    |  |  |  |
|   | Uw laatste bezoek was: Do<br>Bekijk onbeantwoorde beric                                                                                                    | te bezoek was: Do Dec 01, 2011 8:37 am Het is momente<br>nbeantwoorde berichten   Bekijk actieve onderwerpen Bekijk nieuwe berichten   Bekijk nieuwe berichten                                                             |                                                                                                    |  |  |  |
|   | Forumindex » KLEINFRUIT » TEELTEN » Algemeen                                                                                                    |                                                                                                    |                                                                                                    |  |  |  |
| _ | Hagen Moderator: ppkpamel  Moderator: ppkpamel  Mod |                                                                                                    |                                                                                                    |  |  |  |
|   |                                                                                                    |                                                                                                    |                                                                                                    |  |  |  |
|   | Auteur                                                                                                    |                                                                                                    | Bericht                                                                                                    |  |  |  |
|   | Hageling<br>Geregistreerd: Do Nov<br>24, 2011 8:37 am<br>Berichten: 3                                                                                                    | Hagen<br>Graag had ik wat informatie bekomen over hoe men het beste een haag opbouwt rond<br>Deze haag moet dienen om de teelt te beschermen tegen koudewind in het voorjaar.(n<br>Bernar Hugo                             | een perceel.<br>naart,april,mei)                                                                                                    |  |  |  |
|   | Vr Nov 25, 2011 8:00 am                                                                                                    | PROFILE                                                                                                    |                                                                                                    |  |  |  |
|   | stafberlo<br>Geregistreerd: Vr Nov 25,<br>2011 9:55 am<br>Berichten: 1                                                                                                    | Re: Hagen<br>Dag Hugo,neem eens contact op met de diensten van het regionaal landschap van je s<br>Landmaatschappij dit opvolgt.Er zijn ook goele boeken van Slaughter in het frans over<br>noemen zullen je dankbaar zijn | treek, je kan er ook nog beheersovereenkomsten voor afsluiten,ik denk dat de VLM Vlaar<br>i hagen en houtkanten.zet wat vlier in je haag, er is vraag naar bio vlierbessen ,alle meisji |  |  |  |

### 7. Gebruikerspaneel

- Als je bovenaan links op 'gebruikerspaneel' klikt kan je een heleboel instellingen aanpassen
  - o Overzicht: Abonnementen beheren, bijlagen beheren,...
  - <u>Profiel</u>: Profiel aanpassen, accountinstellingen wijzigen (vb wachtwoord wijzigen)
  - o <u>Forumvoorkeuren</u>: instellingen wijzigen ivm privéberichten, e-mailadres vrijgeven,...
  - <u>Privéberichten</u> sturen (gelijkaardig aan e-mailen, gebruik links 'een gebruiker zoeken' om een contactpersoon toe te voegen)
  - o <u>Gebruikersgroepen</u>: hier kan je zien van welke groepen je lid bent
  - <u>Vrienden</u> toevoegen: Via 'een gebruiker zoeken' kan je contactpersonen selecteren en toevoegen als vriend zodat je kan zien wanneer ze online zijn.